Výměna režijních průkazů-základní informace

U většiny majitelů režijních průkazek končí jejich platnost ke konci tohoto roku nebo na začátku roku 2022. Datum platnosti RP je uvedeno na lícní straně v pravém dolním rohu. Vzhledem k tomuto ukončení platnosti je nutné požádat o vydání nového RP průkazu dle následujících informací:

- 1. O nový průkaz lze zažádat nejdříve 62 dnů (2 měsíce) před koncem platnosti současného RP
- Vzhledem k tomu, že nová karta RP bude k vyzvednutí asi za 3-4 týdny po podání žádosti lze doporučit požádání o novou asi 1 až 1 a půl měsíce předem.
- 3. O vydání nové karty RP lze požádat přes e-shop ČD elektronicky. Jinak je nutné požádat o nový RP v osobní pokladně, případně v kanceláři pro jízdní výhody v Ostravě hl.n.
- 4. V osobní pokladně zaplatíte poplatek 100 Kč za vystavení duplikátu karty (nového RP). V případě, že je Vaše fotografie aktuální (není výrazně jiná než jste v současné době), pak jen o nový RP požádáte a předložíte současný RP. Pokladní vám vystaví potvrzení o podání žádosti a na něm bude uvedeno, kdy si novou kartu můžete vyzvednout.

Pokud budete měnit fotografii, musíte předem vyplnit formulář žádosti o vydání In karty, na který nalepíte nové foto. Formuláře jsou k vyzvednutí na osobních pokladnách.

- 5. V případě, že budete žádat přes kancelář pro jízdní výhody musíte předem zaplatit 100 Kč u osobní pokladny a pak jít teprve do kanceláře. Další postup je již stejný jako u pokladny.
- 6. Při vyzvednutí nového RP bude starý RP zablokován a po té vydán nový. Starý RP Vám zůstává
- Podrobný postup při podávání žádosti elektronicky je uveden v přípise personálního útvaru Informace k výměně In karet s končící platností uložen, na našem webu.

Při žádosti o duplikát přes e-shop postupujte následovně:

1. Jděte na stránky

https://www.cd.cz/e-shop/in-karta/drzitel-zeleznicniprukazky/default.htm

2. V pravé části z nabídky e-shopu ČD vybrat In karta

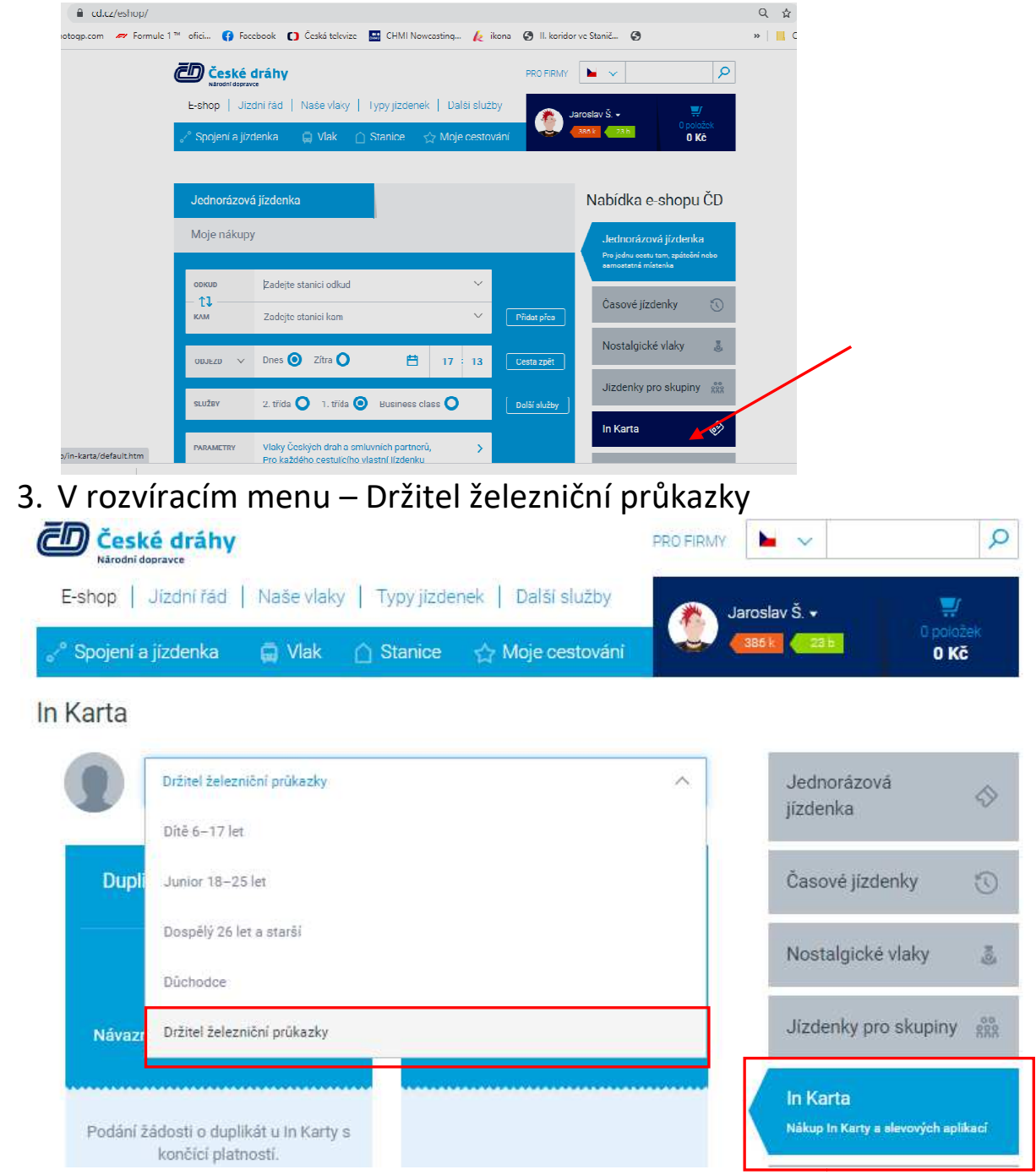

4. Vyberte dlaždici Duplikát zaměstnanecké In Karty přes tlačítko koupit a poté vyplňte číslo karty a datum narození

In Karta

| Držitel železniční průkazky                                                 | ~                                    | Jednorázová 🔗                                   |
|-----------------------------------------------------------------------------|--------------------------------------|-------------------------------------------------|
| Duplikát zaměstnanecké ln<br>Karty                                          | Prolongace železniční průkazky<br>ČD | Časové jízdenky 🕥                               |
| 28<br>100 KX                                                                | Platba za jízdní výhody              | Nostalgické vlaky 🐰                             |
| IUU KC<br>Návazná zaměstnanecká in Karta                                    |                                      | Jízdenky pro skupiny                            |
| Podání žádosti o duplikát u in Karty s<br>končící platností                 |                                      | In Karta<br>Nákup In Karty a slevových splikací |
| O duplikát ize žádat u in Karty rejíž<br>platnost končí za méně než o2 dní. |                                      | Věrnostní program 🔿                             |
| Koupit                                                                      | Koupit                               | Jizdní kola 🚜                                   |
| Další informace                                                             | Další informace                      | Kredity a vouchery                              |

Pokud máte zaevidovanou In Kartu v e-shopu ČD, vidíte ji jako Moje In Karty – zde stará a posléze i nová In Karta (pozor platnost je zkrácena podle podání žádosti)

Nákup In Karty a slevových aplikací

|                                                  |                                                   | Moje In Karty                                    |
|--------------------------------------------------|---------------------------------------------------|--------------------------------------------------|
| In Kartu zatím nemám                             |                                                   | 0203                                             |
| In Kartu už mám                                  |                                                   | Platná do 2.6.2031<br>ŠOTOLA Jaroslav            |
| Chci dokoupit aplikaci neb<br>duplikát In Karty. | o traťovou jízdenku na In Kartu, případně pořídit | 9203 40<br>Platná do 2.8.2021<br>ŠOTOLA Jaroslav |
| ČÍSLO EXISTUJÍCÍ IN KARTY                        | DATUM NAROZENÍ                                    |                                                  |
| ~                                                | Den Měsíc 🗸 Rok 💾                                 |                                                  |
|                                                  |                                                   |                                                  |

V případě končící platnosti karty do 62 dní se vám nabídne automaticky možnost žádat o duplikát z důvodů konce platnosti karty a následně možnost ponechání stávající fotografie nebo vložení nové fotografie, kterou máte uloženou v PC za splnění podmínek uvedených na této stránce. Po pokračování zadáte aktuální telefonní číslo nebo e-mail (vhodné zadat oboje) a před finálním vložení do košíku si zvolíte možnost vyzvednutí In Karty v některé ze stanic s osobní pokladnou ČD nebo v evidenčním místě jízdních výhod (nedoporučuji k probíhajícím změnám na personálním úseku) Po vložení do košíku budete vyzváni k zaplacení 100 Kč jako při běžném nákupu na e-shopu ČD (souhlasíte s podmínkami atd).

Po zaplacení vám na e-mail, který jste uvedli v předchozím kroku příjde potvrzení o zaplacení, předběžná In Karta s novým již číslem a s aplikacemi, které jste měli na doposud platné In Kartě.

Jak bude možnost doplním další obrázky, protože již mám novou In Kartu vyrobenou a nelze sejmout ty správné obrazovky.